# How to create a rule to move [SUSPECTED SPAM] messages to Junk Folder

• Login to your webmail and click the **top** icon on the top left (**Figure 1**):

#### Figure 1

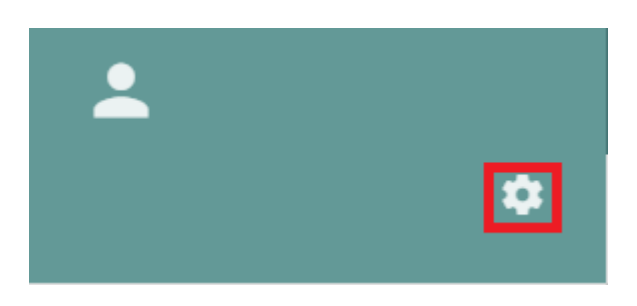

• Next, click on Mail --> Filters --> and then click on CREATE FILTER (Figure 2):

#### Figure 2

| <b>±</b>    | 8       |        |               |         |          | ā       | <u>ح</u> ٿ   |
|-------------|---------|--------|---------------|---------|----------|---------|--------------|
|             |         |        |               |         |          |         |              |
| Preferences | GENERAL | LABELS | IMAP ACCOUNTS | FILTERS | VACATION | FORWARD |              |
| 🔅 General   |         |        | 1             |         |          |         | CREATE FILTE |
| 🛱 Calendar  |         |        |               |         |          |         |              |

In filter window, set the Filter name to Move [SUSPECTED SPAM To Junk folder and click the click the click to Add a condition (Figure 3):

#### Figure 3

| Filter name<br>Filter name to Move [SU | ISPECTED SPAM To Junk folder     |                 |
|----------------------------------------|----------------------------------|-----------------|
| For incoming messages that             | match all of the following rules | Ŧ               |
|                                        |                                  | Add a condition |
| Perform these actions                  |                                  | Add an action + |
|                                        |                                  | CANCEL OK       |

Ensure you set the rule to Subject --> contains and set the value to [SUSPECTED SPAM] (Figure 4):

#### Figure 4

| Filter name* Filter name to Move [SUSPECTED SPAM To Junk folder |                 |    |  |  |  |  |
|-----------------------------------------------------------------|-----------------|----|--|--|--|--|
| For incoming messages that match all of the following rules     | 1               | •  |  |  |  |  |
| Subject • contains • [SUSPECTED SPAM]                           |                 | •  |  |  |  |  |
|                                                                 | Add a condition | •  |  |  |  |  |
| Perform these actions                                           |                 |    |  |  |  |  |
|                                                                 | Add an action   | 0  |  |  |  |  |
|                                                                 | CANCEL          | ОК |  |  |  |  |

• Next, click on the <table-cell-rows> icon next to **Add an action** (**Figure 5**):

### Figure 5

| Filter name*<br>Filter name to                              | o Move [SUSPECTED | SPAM To Junk folder                                        | 1                 |   |  |  |  |  |
|-------------------------------------------------------------|-------------------|------------------------------------------------------------|-------------------|---|--|--|--|--|
| For incoming messages that match all of the following rules |                   |                                                            |                   |   |  |  |  |  |
| Subject                                                     |                   | Value * <ul> <li>Value *</li> <li>SUSPECTED SPA</li> </ul> | м] С              | • |  |  |  |  |
|                                                             |                   |                                                            | Add a condition 🕂 | • |  |  |  |  |
| Perform these ac                                            | tions             |                                                            | Add an action     | 7 |  |  |  |  |
|                                                             |                   |                                                            | CANCEL OK         | 2 |  |  |  |  |

• Under the **Perform these actions** section, set the action drop-down to **File the message** in and the **Mailbox** drop-down to **Junk** and click the OK button (**Figure 6**):

Figure 6

| Filter name<br>Filter name to                               | Move [SUSPECTED | spam t   | o Junk folder              |                 |    |  |  |
|-------------------------------------------------------------|-----------------|----------|----------------------------|-----------------|----|--|--|
| For incoming messages that match all of the following rules |                 |          |                            |                 |    |  |  |
| Subject                                                     | ▼ contains      | Ŧ        | Value*<br>[SUSPECTED SPAM] |                 | •  |  |  |
|                                                             |                 |          |                            | Add a condition | 0  |  |  |
| Perform these act                                           | ions<br>N       | 1ailbox* |                            |                 |    |  |  |
| = File the                                                  | message in 👻 Ji | unk      |                            | Add an action   | •  |  |  |
|                                                             |                 |          |                            | CANCEL          | ОК |  |  |

• Back in the **FILTERS** section, ensure you click on the **I**\_icon to save the filter (**Figure 7**):

## Figure 7

| <b>±</b>    | 8    |                                                        |               |           |          | Ċ       |  |   | ő            |
|-------------|------|--------------------------------------------------------|---------------|-----------|----------|---------|--|---|--------------|
|             |      |                                                        |               |           |          |         |  |   |              |
| Preferences | GENE | RAL LABELS                                             | IMAP ACCOUNTS | 6 FILTERS | VACATION | FORWARD |  |   |              |
| 🔅 General   | = 🗸  | = V Filter name to Move [SUSPECTED SPAM To Junk folder |               |           |          |         |  |   | / 0          |
| 🛅 Calendar  |      |                                                        |               |           |          |         |  | C | RFATE FILTER |
| =           |      |                                                        |               |           |          |         |  |   |              |

Revision #3

Created 24 August 2021 14:01:06 by Dino Edwards Updated 24 August 2021 15:20:56 by Dino Edwards